## 班级管理员提示

- •本文中的**班级管理员**是指在全国学生"学宪法 讲宪法"活动中,通过普法网管理服务云平台,对班级 进行分管的角色。班级管理员可以在本班进行创建账号、数据统计等管理操作。
- 班级管理员账号由学校管理员或校区管理员生成并下发。如提示"用户不存在",请联系学校管理员 或校区管理员确认账号是否成功生成。
- 班级名称及所在年级和校区由学校管理员或校区管理员设置,如班级管理员登录后发现上述信息错误,请联系本校学校或校区管理员进行修改。
- 为提升平台数据安全,2024年1月前在普法网管理服务云平台认证的学校管理员,2024年1月后使用本人手机号首次登录管理平台时须重新设置密码。如忘记密码可在登录页面点击【找回密码】自行重新设置。
- •未提供登录密码的班级管理员,初始使用时需自行点击【找回密码】设置登录密码

# 重要提示

- 1. 2024年起,学生账号初始密码已升级为随机8位强密码,**2024年前的默认密码形式已作废,不再是学籍号后六位**, 管理员须点击【导出班级明细】查看初始密码。
- 2. 管理平台首页生成的**学校在校统一学习口令**有效期已延长至**15个自然日**,过期后可继续生成新口令,学校如采用该方 式组织学生参与活动,需注意**口令有效期。**
- 3. 学生账号如遇多次密码输入错误被锁,管理员可在管理平台**学生用户管理页面**找到该生账号,点击**解锁**按键对账号进 行解锁。

# 一、登录

进入教育部全国青少年普法网。通过右上角【登录】按钮进入登录页面后,选择【管理员/班级管理员 登录入口】,进入管理员登录页面。

| 教育部全国青少年普法区<br>教育部全国教育書法领导小组办公室主        | ]                                      | 乐园 宪法活动 税法学堂 管理员/册级管理员登录入口                                                     | छंद्र                   |
|-----------------------------------------|----------------------------------------|--------------------------------------------------------------------------------|-------------------------|
| ● 学生                                    | 10款所账号均由学校管理员统一生成,无需注册,请联系校保管理员成明极管理员5 | 和 <b>969</b> 信理员/班级管理员/                                                        | <u>录入口</u><br>對指南       |
|                                         |                                        | 用户登录                                                                           |                         |
|                                         |                                        | 学校统一学习入口学生个人学习入口                                                               |                         |
|                                         |                                        | <ul> <li>建 请输入学校统一学习码</li> <li>● 156A / 25/30/26</li> </ul>                    |                         |
|                                         |                                        |                                                                                |                         |
|                                         |                                        | * ##A.450E##                                                                   | · FA                    |
|                                         |                                        | 忘记密码? <ul> <li>我已阅读并问意《飲育部全国青少年苗法网用户稿紙</li> <li>政策》《用户协议》《儿童隐私保护声明》</li> </ul> |                         |
|                                         |                                        | 登录管理员/班级管理员登录入口                                                                | 100                     |
|                                         |                                        | 編編 版权与免责声明                                                                     |                         |
|                                         | 45571146日入子主は1月24年                     |                                                                                |                         |
|                                         | 【管理员/班级管                               | 理员登录入口】位置                                                                      |                         |
| 根据提示输入用户名额                              | 客码验证码, <b>如忘记察码或</b> §                 | 显示"密码错误"、请点【找回察                                                                | 码】讲行密码重置。               |
|                                         |                                        |                                                                                |                         |
|                                         | 華注网田白                                  | 管理服务开亚台                                                                        |                         |
|                                         |                                        | EIEDK714-TU                                                                    |                         |
|                                         |                                        | 登录                                                                             |                         |
| 22                                      | 点击查看                                   | 看登录/注册演示视频                                                                     |                         |
| $\mathcal{I} \mathcal{I} \mathcal{I}$   | ▲ 请输入手机号 - 请输入手机号                      | 击流                                                                             | <sup>注册</sup>           |
|                                         | <b>日</b> 清韻 密码                         | ø<br>挑回                                                                        | 密码                      |
| S. S.                                   | 演输入密码                                  |                                                                                | $\overline{\mathbf{x}}$ |
|                                         | ● 请输入验证码<br>連給入验证码                     | 8g64e                                                                          |                         |
|                                         | 我已阅读并同意《教育部全国青少年書<br>《儿童隐私保护声明》        | 着法网用户隐私政策 <b>》《</b> 用户协议》                                                      | "找回密码"位置                |
|                                         | *学生与教师账号由学校管理员统一生                      | 成后下发。                                                                          |                         |
| ~~~~~~~~~~~~~~~~~~~~~~~~~~~~~~~~~~~~~~~ |                                        | 登录                                                                             |                         |
|                                         | 1 1 1 1                                |                                                                                |                         |
|                                         | 【找回》                                   | 密码】位置                                                                          |                         |
|                                         |                                        |                                                                                |                         |
|                                         |                                        | 生在线学习账号                                                                        |                         |
|                                         | ()                                     | 品令午令之影也                                                                        |                         |

在【班级管理】-【批量上传学生账号】处或【学生用户管理】-【批量上传学生账号】处下载模板。

Z

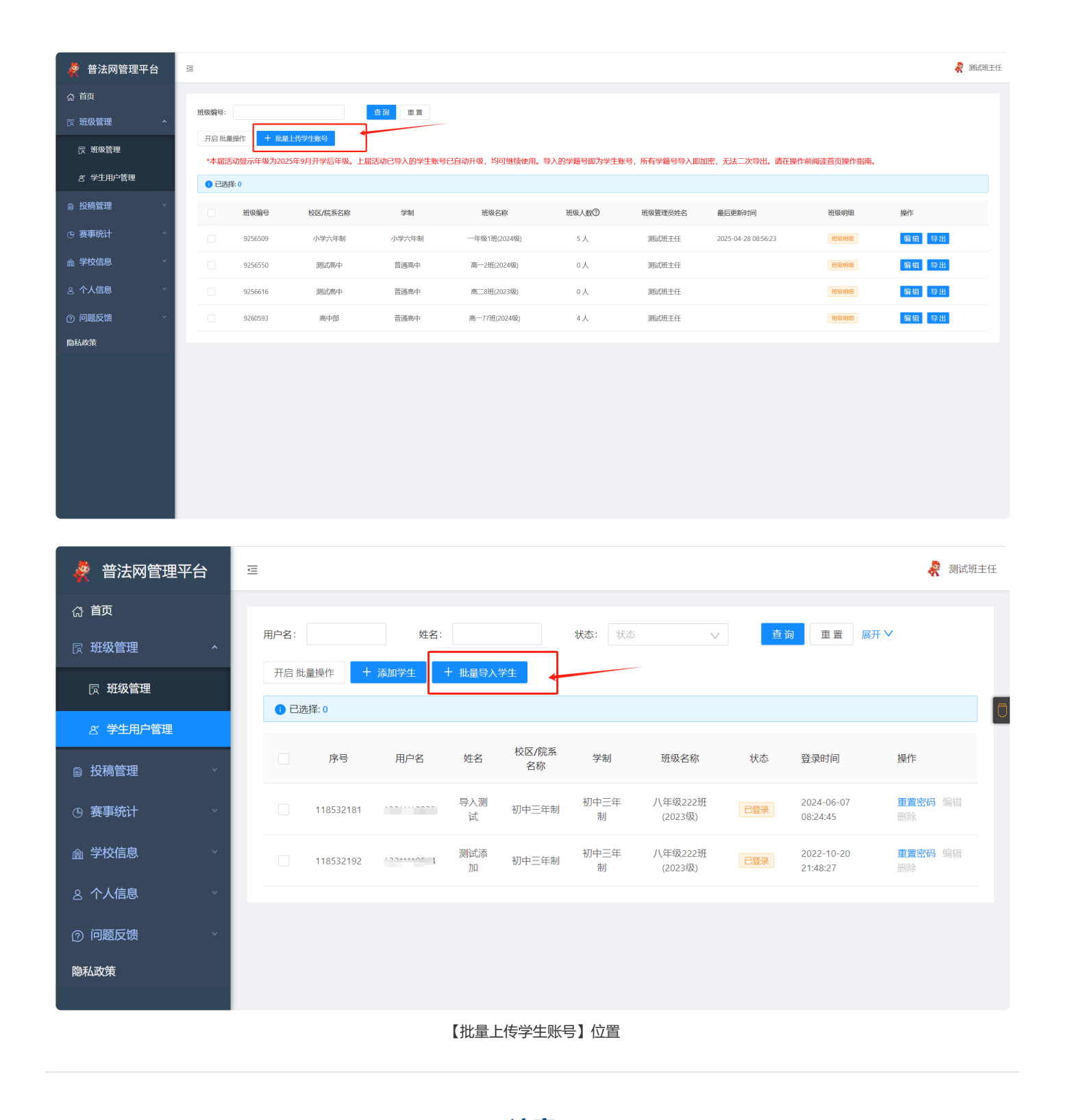

### 注意

往届活动中导入的学生账号可继续使用,2025年9月后仍在校的学生,其账号已自动更新至2025年9月 后学生所在年级。2025年 6 月毕业学生已全部从当前学段移除。如无特殊情况,不建议重新生成学生账

如学校因重新分班、校区调整等情况,确需重新生成学生账号,请注意:

1.请先删除班内原始学生数据后,再进行新数据导入。

号。

2.新导入的学生对应年级应为2025年 9 月开学后年级。

1.模板内容必须全部填写,否则无法上传成功。

### 2.班级编号需填写系统自动生成的班级编号,不是班级名称,班级编号可在【班级管理】页面查看。

3.模板中**学籍号为必填**,中小学请导入全国学籍号,全国学籍号的格式为\*\*"G 后接学生身份证号",导入临时学籍号(L 开头)的请注意保留原始导入信息,防止学生忘记临时学籍号致使账号无法找回。确没有 全国学籍号可用同类型格式代替,高校、港澳台户口或外籍学生可用学生手机号代替。若一年级新入学尚未 拿到学籍号的,请待学籍号下发后再生成普法网学生账号。

4.**请勿删除或修改模板原有表头**(包括填写须知和第二行表头),**请勿修改模板原有结构**(包括增加表格边框,修改模板字体、字体颜色等)。

| Δ                                                        | D                                                                                                    | - U            | D            | E       | r                   | 6      | п       | 1           | J      | Λ     | L    | л         | 14        | 0            | 1           |
|----------------------------------------------------------|----------------------------------------------------------------------------------------------------|----------------|--------------|---------|---------------------|--------|---------|-------------|--------|-------|------|-----------|-----------|--------------|-------------|
|                                                          |                                                                                                    |                |              |         |                     |        |         |             | 15     |       |      |           |           |              |             |
| 填写须知:                                                    |                                                                                                    |                |              |         |                     |        |         |             |        |       |      |           |           |              |             |
| 1. 请勿删除或修                                                | 8改模板原有表头 (包括本填写)                                                                                                    | 须知和第二行表的       | F)           |         |                     |        |         |             |        |       |      |           |           |              |             |
| 9 请勿修改模机                                                 | 原有结构 (包括增加表格边框                                                                                                    | 修改模板字体。        | 字体颜          | 白笙)     |                     |        |         |             |        |       |      |           |           |              |             |
| <ol> <li>         ·        ·        ·        ·</li></ol> | · 西方市市 · 西方市市市市市市市市市市市市市市市市市市市市市市市市市市市市市                                                                                                    | BPARMAT ITS    | J_FT-028     |         |                     |        |         |             |        |       |      |           |           |              |             |
| 4 項环绝异为学                                                 | 2 成明现创建长系统生成的绝异                                                                                                    | 可在「加奶等」        | <b>81</b> 丙石 | 市每个时报   | 前古杏芜                |        |         |             |        | •     |      |           |           |              |             |
| 4. 羽球灰網5月70<br>F 光確日接差局                                  | 网络城区湖建石赤虎主风的编写。                                                                                                    | ● 町111 ● 羽球以信ま | 포▲ 낏 囬       | 中母 1 功政 | 別 刀 旦/目<br>いエロッ 65∏ |        | 24.95 0 | <b>世体田王</b> |        | 24000 | 心主宰  | ☆ 手 和 9   | コ /立会と/世  | <b>公兴开</b> 标 | <b>志田</b> ) |
| 5. 子精亏推得限                                                | 用王国子楷写,高仪子王以其                                                                                                    | 他仅有子精专助于       | 于土作仔         | 使用 6分1  | 小亚专 的历              | 12717月 | 子稍与     | ,以使用于       | 11511百 | 子稍亏(  | (往息; | -1-7-20-4 | 51X月121代- | 一个子生じ        | と用り         |
| <ol> <li>请勿使用非束</li> </ol>                               | 8七余提到的具他信息代管字精                                                                                                    | 号,极易垣风账*       | 与重复影         | 响统计结果   |                     |        |         |             |        |       |      |           |           |              |             |
| 7. 导人内容不能                                                | 8有空格,请仔细检查输人的内容                                                                                                    | 容前后及中间         |              |         |                     | - X    |         |             |        |       |      |           |           |              |             |
| 8. 性别为必填功                                                | 〔,"性别"栏只可填写"男":                                                                                                    | 或"女",不可包       | 回括其他         | 汉字及特殊   | 字符。                 | 56     | Y A     |             |        |       |      |           |           |              |             |
|                                                          |                                                                                                    |                |              |         |                     |        |         |             |        |       |      |           |           |              |             |
|                                                          |                                                                                                    |                |              |         |                     |        |         |             |        |       |      |           |           |              |             |
| 班级编号                                                     | 学生学籍号                                                                                                    | 学生姓名           | 性别           |         |                     |        |         |             |        |       |      |           |           |              |             |
| 4661928                                                  | and the second second se | 小治             | 男            |         |                     |        | V       |             |        |       |      |           |           |              |             |
| 4661929                                                  |                                                                                                    | 小法             | 女            |         |                     |        |         |             |        |       |      |           |           |              |             |
|                                                          |                                                                                                    |                |              |         |                     |        |         |             |        |       |      |           |           |              |             |
|                                                          |                                                                                                    |                |              |         |                     |        |         |             |        |       |      |           |           |              |             |
| 1百字和9                                                    | 瓜伯旦                                                                                                    |                |              |         |                     |        |         |             |        |       |      |           |           |              |             |
|                                                          |                                                                                                    |                |              |         |                     |        |         |             |        |       |      |           |           |              |             |
| 7 3-11-                                                  | <b>汉</b> 编 5                                                                                                    |                |              |         |                     |        |         |             |        |       |      |           |           | -            |             |
|                                                          | <b>次</b> 编 与                                                                                                    |                |              |         |                     |        |         | -           |        |       |      |           |           |              |             |

**加重工传子生衣恰填与示例** 

保存学生学习账号

上传成功后,能够看到上传的学生信息。请确认学生信息无误,并**点击"保存学生用户**"。

|    | 批量导入学生账号                   |        | ×                    | 查 |
|----|----------------------------|--------|----------------------|---|
| 哼生 | 圆 保存学生用户                   | 上 重新上传 | 一定要点击保存!<br>否则无法上传成功 |   |
| 用. | (1) 共计上传学生人数:2名,全部上传成功,请保存 | 学生用户。  | 大态                   |   |
|    | 班级名称                       | 学生账号   | 学生姓名                 |   |
|    | 四年级1班(2018级)               | G1     | 测试学生1                |   |
|    | 四年级2班(2018级)               | G1     | 测试学生2                |   |
|    |                            |        |                      |   |

批量上传学生页面

生成的学生账号无等待认证步骤,可直接在【班级管理】中点击【导出】获取学生学习账号及登录密码 并可立即登录使用。如登录不成功,一般情况为导入失败未留意报错提示,或导入后未点保存,可在学生管 理页面或班级管理的班级明细中刷新查看是否已存在新导入学生,如不存在,请重新导入。

(四) 常见问题

**1.上传提示"undefined"**,可能是由于:

- •您的表格中有没有填写完整的空格或空行。
- •您修改了表头或表格格式。

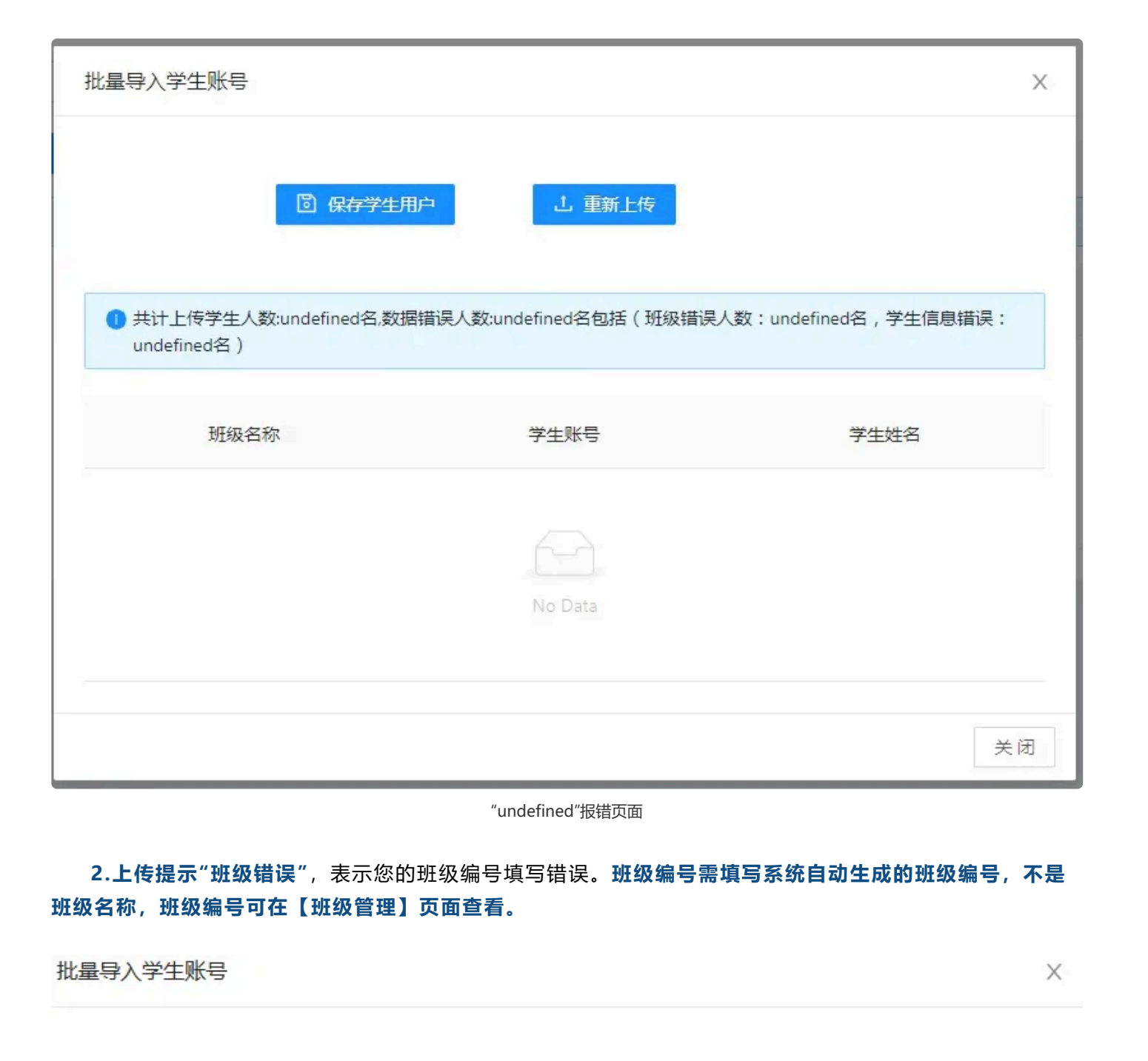

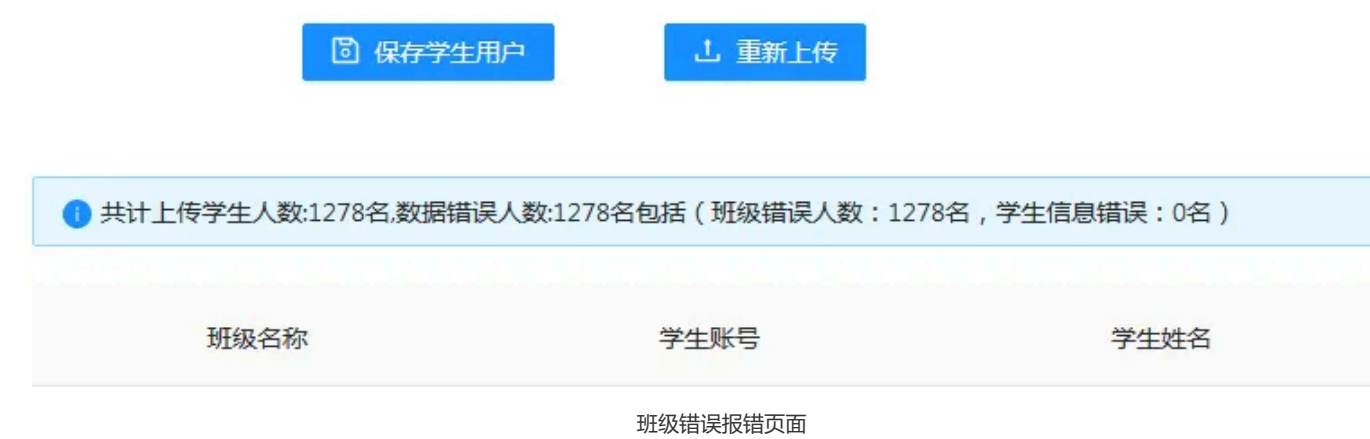

3.提示"上传学生人数 0 人",表示您没有填写班级编号。请填写班级编号。

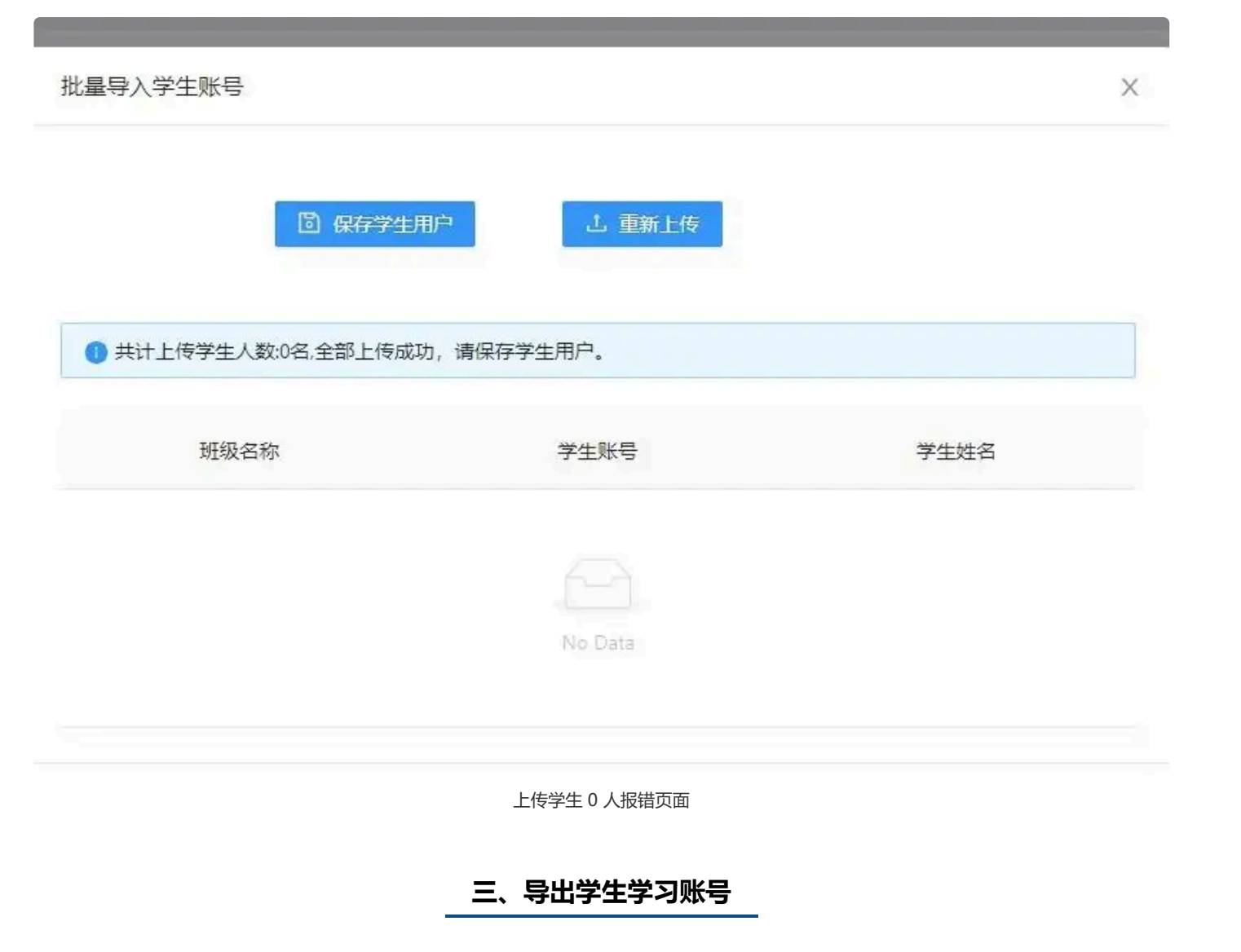

在保障数据安全的前提下,为方便管理员下发学生学习账号,管理平台基于学校导入的全国学籍号为学 生生成 9 位的学生学习账号。学生学习账号与全国学籍号两号互通,均可登录普法网参与在线学习及其他活 动。

# 导出学生学习账号列表注意事项:

- •自2024年起,学生初始密码**不再是学籍号的后六位**,请管理员在导出学生学习账号的列表中查看初始密码。
- 学生学习账号与导入的全国学籍号(大学生、无全国学籍号学生为手机号,以下统称"学籍号") 绑
   定、如学籍号导入错误或未按系统要求形式导入,学生学习账号和统计数据可能出现异常,管理员
   需自行删除错误学籍号重新导入。
- 学生学习账号与学籍号均可作为学讲宪法活动学生账号使用,**两号数据互通。**
- 学生账号(包含学习账号及学籍号)默认密码需**在导出的账号列表中查看。**

|    | A                | В      | С           | <b>D</b>   | E       |           |
|----|------------------|--------|-------------|------------|---------|-----------|
| 1  | 校区               | 年级     | 班级          | 学生账号       | 学生姓名    | 密码        |
| 2  | 初中部              | 七年级    | 2023级批量测试1班 | 108443620  | 测试1     | i26.      |
| 3  | 初中部              | 七年级    | 2023级批量测试1班 | 108443621  | 测试2     | ifv       |
| 4  | 初中部              | 七年级    | 2023级批量测试1班 | 108443622  | 测试3     | !@xN      |
| 5  |                  |        |             |            |         | •         |
| 6  |                  |        |             | 日均式作为副自住田  |         |           |
| 7  |                  | 字生字习账  | 亏,与守八时使用的字精 | 亏均可IF万账亏使用 |         |           |
| 8  |                  |        |             |            |         |           |
| 9  |                  |        |             |            |         | 系统生成的初始密码 |
| 10 |                  |        |             |            |         |           |
| 11 |                  |        |             |            |         |           |
| 12 |                  |        |             |            |         |           |
| 13 |                  |        |             |            |         |           |
| 14 |                  |        |             |            |         |           |
| 15 |                  |        |             |            |         |           |
| 16 |                  |        |             |            |         |           |
| 17 |                  |        |             |            | ×       | 112       |
| 18 |                  |        |             |            |         |           |
| <  | < >>> 七年级2023级批量 | 测试1班 + |             | L 4        |         |           |
| T  |                  |        |             |            | ⊕ • 田 □ | □ 100%    |

#### 学生学习账号列表页面

# 四、生成学校统一学习口令

学校选择在机房或其他教室统一组织学生在校参与学习的,可在管理平台首页生成【学校统一学习口 令】。

# 注意事项

口令**仅支持在校统一参与的场景下使用**,如以家庭作业形式学习,为避免出现错登他人账号情况,不建 议使用口令。

- •学校、校区、班级管理员均有权限生成学校口令,口令一经生成,**有效期15个自然日**。
- •口令生成后,在有效期内不会刷新及覆盖。
- •请务必注意口令有效期,避免出现学生拿到过期口令无法登录的情况。

# 五、赛事统计

通过【赛事统计】-【班级参与情况】,可查看当前正在进行的活动的本班级内总体参与情况。通过【赛 事统计】-【学生参与情况】,可查看当前正在进行的活动的学生参与情况。

| 🍦 普法网管理平台       | 台 | Ē         |                      |       |     |             |      |      |                  | <b>梁</b> 测试到 | 班主任 |
|-----------------|---|-----------|----------------------|-------|-----|-------------|------|------|------------------|--------------|-----|
| <b>心 首页</b>     |   | 首页 / 赛事统计 | / 班级参与情况             |       |     |             |      |      |                  |              |     |
| ⑦ 班级管理          | Ý | 如奴参与阴心    | π                    |       |     |             |      |      |                  |              |     |
| ◎ 投稿管理          | Ý | 流 第八届全国   | 国学生"学宪法讲宪法"活动、 班级名称: |       |     | 查询          |      |      |                  |              | m   |
| ④ 赛事统计          | ^ | 1 班级参     | 与人数隔日更新,请隔日查看        |       |     |             |      |      |                  |              |     |
| 🕞 班级参与情况        |   | 序号        | 活动                   | 校区    | 年级  | 班级名称        | 注册人数 | 参与人数 | 更新时间             | 操作           |     |
| <u>魚</u> 学生参与情况 |   | 9256512   | 第八届全国学生"学宪法讲宪法"活动    | 初中三年制 | 八年级 | 222班(2023级) | 2人   | 1人   | 2024-06-04 12:48 | 查看详情         | T   |
| <u>逾</u> 学校信息   | Ý |           |                      |       |     |             |      |      | -                | X            |     |
| △ 个人信息          | Ý |           |                      |       |     |             |      |      | RA               |              |     |
| ⑦ 问题反馈          | ~ |           |                      |       |     |             |      |      |                  |              |     |
|                 |   |           |                      |       |     |             |      | X    | 257              |              |     |
|                 |   |           |                      |       |     |             |      | K ZI |                  |              |     |

#### 赛事统计页面

详情页面展示学生账号、姓名、班级、账号状态和最后登录时间。

已经完成全部学习的账号显示"已完成";完成部分学习内容或全部未完成的账号显示"未完成"。从未登录 过或登录后未进行任何学习操作的账号显示"未登录"。

自本届活动起,不再设置练习、综合评价模块,学生完成在线学习即可完成活动参与。

# 其他注意事项

- 1. 班级管理员仅可查看本班级统计数据。
- 2. 在【统计分析】中,"**注册人数"与"导出详情"的数据为隔日更新**,"班级参与情况"与"学生参与情况"的数据实时更 新。
- 3. 所有数据均可下载。当前活动数据可在线查看,历史数据仅可下载,无法在线查看。

## 六、班级管理员变动

(一) 工作单位变动

如发生离职或轮岗导致不再在当前岗位或本校继续工作的,可联系本校学校管理员通过管理员列表页 面,对已设置的班级管理员账号进行删除。

班级管理员也可通过 【**个人信息】-【账号注销】**,自行注销原账号**。账号注销不会影响学校数据。**注 销后,手机号可继续被任命为普法网其他角色,或在其他单位被任命。

(二) 班级管理员更换手机号

若班级管理员手机号更换,请联系本校学校管理员或校区管理员重新设置您的账号。

七、问题反馈

您在使用普法网管理服务云平台或组织开展"宪法卫士"相关活动时产生任何疑问,均可通过【问题反 馈】功能进行提问留言,请尽量提供简洁明确的问题表述,问题较为复杂时可附上问题截图。我们的工作人 员会在3**个工作日内**给予回复。

| 養 普法网管理平台                                           | 三条別は独主任                                                           |
|-----------------------------------------------------|-------------------------------------------------------------------|
| 命 首页                                                |                                                                   |
| 同 <b>班级管理</b> · · · · · · · · · · · · · · · · · · · | 问题反馈                                                              |
| ◎ 投稿管理 ~ ~ ~ ~ ~ ~ ~ ~ ~ ~ ~ ~ ~ ~ ~ ~ ~ ~ ~        | *问题类型: 问题类型 >>                                                    |
| ④ 赛事统计                                              | *如不确定问题类型请直接选择"其他",请勿同一问题选择多个问题类型提问,重复提问将造成提问排队后移,影响处理时间。         |
| 逾学校信息 → →                                           | * 问题描述: 请输入相关问题 (式选 操作)                                           |
| ≥ 个人信息 У                                            |                                                                   |
| ⑦ 问题反馈      ^                                       | 附件:<br>上 上传<br>支持扩展名: xlxs.xls.doc.docx.pdf.jpg                   |
| ⑦ 问题反馈                                              | 请注意:为了提高问题解答效率,协助各地教育行政单位了<br>解开展情况,忽提交的问题同时反馈至您的上级教育行政单<br>你和意注思 |
| 隐私政策                                                | 12/H自法网。<br>问题回复时间为1-3个工作日,请勿重复提交。                                |
|                                                     |                                                                   |
|                                                     | 取消 确定                                                             |

问题反馈页面

注意:请各位管理员尽量一次说清问题,选择对应的问题分类,如不清楚问题具体分类或找不 到相关分类请选择【其他】,**多次重复提问会造成问题重新排队,请勿进行此类操作。**